# 1. Kennismaken met Windows 8

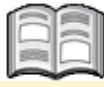

Met de introductie door *Microsoft* van *Windows 8* (inmiddels *Windows 8.1*) is er een brug geslagen tussen het werken met computers en tablets of smartphones. In *Windows 8.1* werkt u zowel met traditionele *Windows*-programma's als met zogenaamde apps. Afhankelijk van het apparaat waarmee u werkt, gebruikt u voor de bediening een muis en toetsenbord of een aanraakscherm (*touchscreen*). Voor u als computergebruiker is de overstap naar het vernieuwde *Windows 8.1* waarschijnlijk even wennen. Het uiterlijk is gewijzigd en vooral het ontbreken van vertrouwde knoppen en menu's maakt soms een andere werkwijze noodzakelijk. In dit hoofdstuk maakt u kennis met de mogelijkheden en werkwijze van het nieuwe startscherm. In het volgende hoofdstuk zult u zien dat ook het traditionele bureaublad nog steeds bestaat. Toch is het aan te raden eerst in dit hoofdstuk het nieuwe startscherm te leren gebruiken. Niet alleen omdat u daarmee nieuwe mogelijkheden leert kennen van *Windows 8.1*, maar ook omdat u in een aantal gevallen gebruik moet maken van dit startscherm.

In dit hoofdstuk leert u:

- Windows starten;
- werken met het startscherm;
- werken met apps;
- wisselen tussen apps;
- het venster splitsen;
- het startscherm indelen;
- groepen maken;
- wat charms zijn;
- over het zoekvak;
- Windows afsluiten.

### Let op!

In dit boek wordt *Windows 8.1* in het vervolg aangeduid als *Windows 8. Windows 8.1* is namelijk een update van *Windows 8.* 

# 💛 Let op!

*Windows 8* is, net als zijn voorgangers, geheel naar eigen smaak in te stellen. Het is mogelijk dat bepaalde instellingen op uw computer anders zijn dan op de computer waarop de schermafbeeldingen voor dit boek zijn gemaakt. In dat geval zullen sommige vensters of schermen er iets anders uitzien. Voor de handelingen die u gaat uitvoeren, maakt dat echter niet uit.

#### Let op!

Voor veel handelingen in dit boek heeft u een werkende internetverbinding nodig. De verbinding moet al ingesteld zijn op uw computer. Neem daarvoor, indien nodig, contact op met uw internetprovider of uw computerleverancier.

© 2014 Visual Steps™ - www.visualsteps.nl – Dit is een deel van een hoofdstuk uit de Visual Steps-titel Basisgids Windows 8.1 – ISBN 978 90 5905 268 0

### 1.1 Windows 8 starten

#### Zet de computer aan

Na even wachten, ziet u een scherm zoals dit:

Dit wordt het *vergrendelings-scherm* genoemd.

Hlik ergens in het scherm

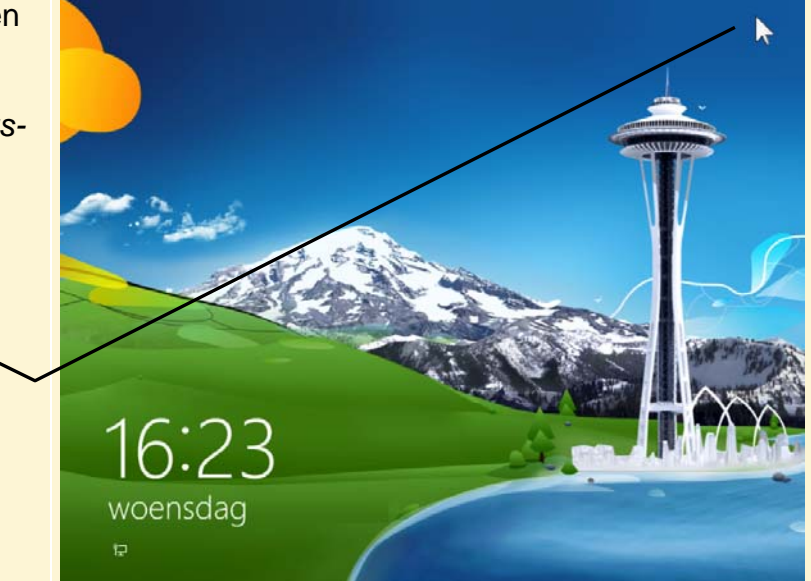

Waarschijnlijk zijn op uw computer gebruikersaccounts ingesteld. Deze geven toegang tot uw account met uw instellingen. Waarschijnlijk moet u eerst inloggen om toegang te krijgen tot uw account:

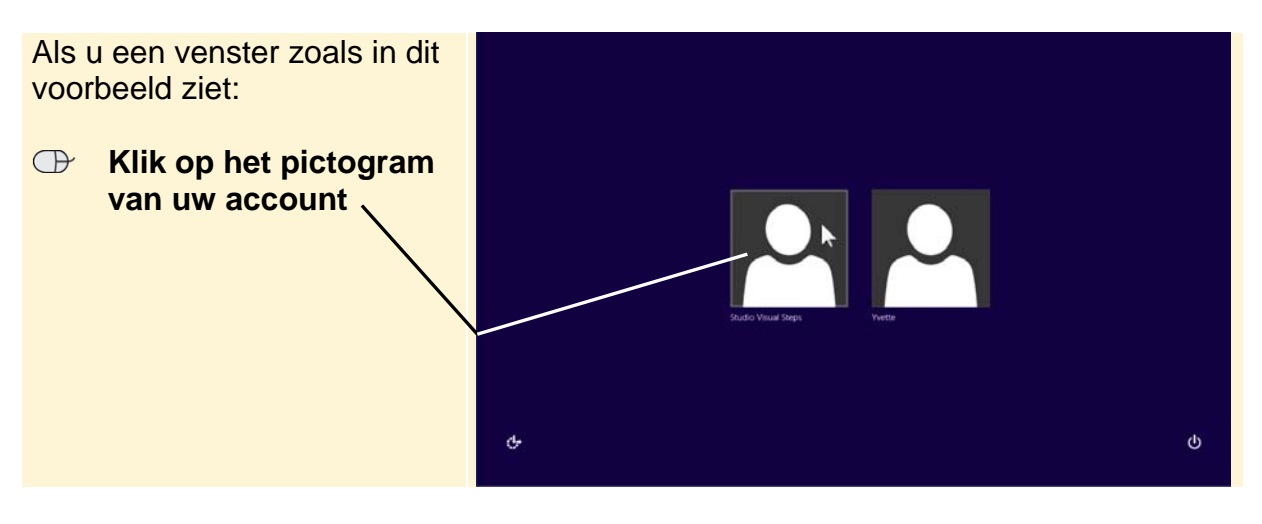

### 🧱 HELP! Ik zie het scherm van de volgende pagina

Mogelijk ziet u het scherm van de laatst ingelogde gebruiker. Zo logt u in als een andere gebruiker?

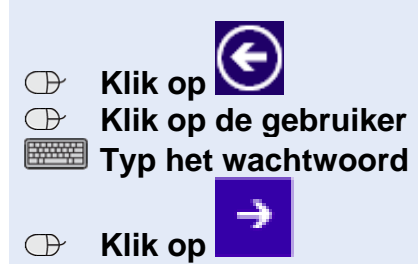

© 2014 Visual Steps™ - www.visualsteps.nl – Dit is een deel van een hoofdstuk uit de Visual Steps-titel Basisgids Windows 8.1 – ISBN 978 90 5905 268 0

Als er een wachtwoord voor uw gebruikersaccount is ingesteld, typt u dat in het witte

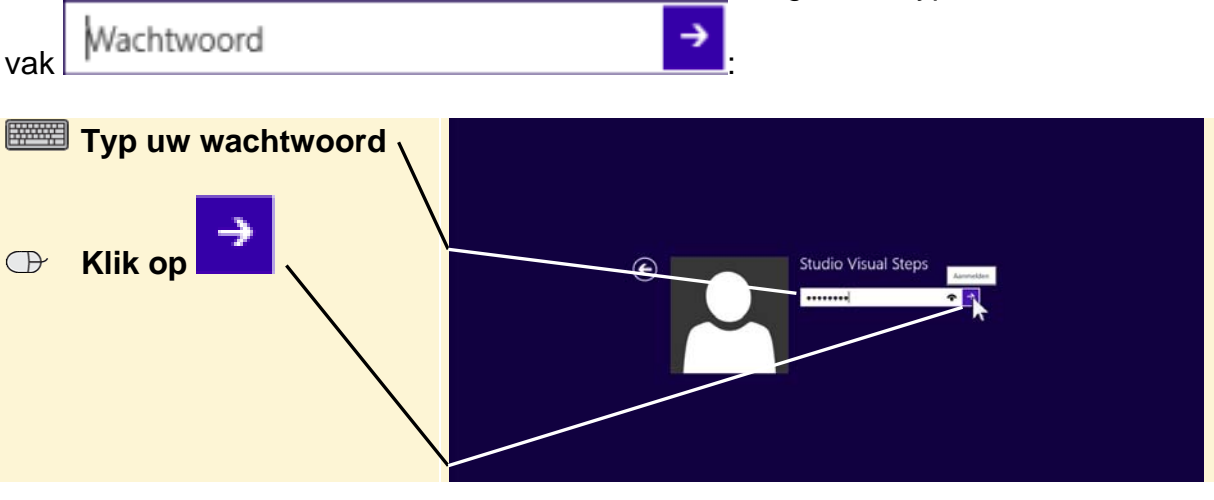

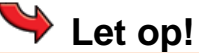

In dit boek wordt gewerkt met een lokaal gebruikersaccount. U kunt ook inloggen met een *Microsoft*-account. Hierbij kunnen bepaalde functies direct worden gekoppeld aan uw *Microsoft*-account en heeft u extra mogelijkheden, zoals:

- het downloaden van apps uit de Store (zie paragraaf 5.12 Apps downloaden).
- toegang tot de gegevens die u heeft opgeslagen met uw *Microsoft*-account, bijvoorbeeld op *Facebook* of *SkyDrive*.
- als u op een andere computer of tablet inlogt met uw account worden uw instellingen automatisch overgenomen.

Als u al direct werkt met een *Microsoft*-account, ziet u mogelijk iets andere opties in de schermen en vensters van *Windows 8*.

In Hoofdstuk 5 Internet en e-mail leest u hoe u een Microsoft-account maakt.

### **1.2 Het startscherm**

U ziet nu het nieuwe startscherm van *Windows 8*. Als u met voorgaande versies van *Windows* heeft gewerkt, ziet u dat dit eerste scherm totaal vernieuwd is. De indeling lijkt meer op die van een tablet of smartphone.

Op uw computer kan dit scherm er anders uitzien dan in dit voorbeeld. In *Windows 8* kunt u zelf instellen wat er precies op het startscherm wordt getoond.

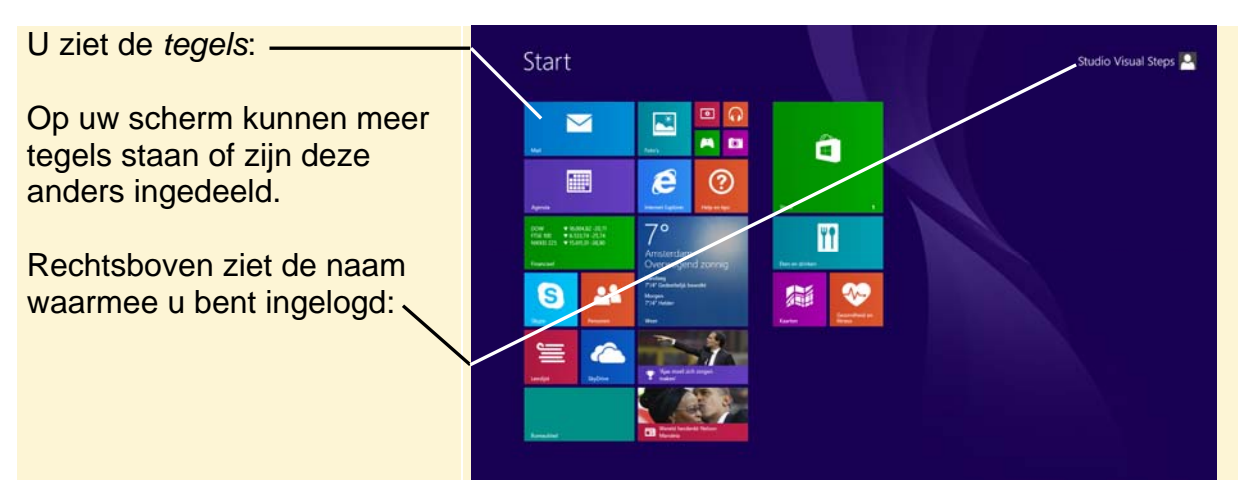

© 2014 Visual Steps™ - www.visualsteps.nl – Dit is een deel van een hoofdstuk uit de Visual Steps-titel Basisgids Windows 8.1 – ISBN 978 90 5905 268 0

### 💛 Let op!

Sommige tegels kunnen er anders uit zien. Zo kunnen er bijvoorbeeld foto's in te zien zijn. Hierover later meer.

Een belangrijke vernieuwing is het werken met *tegels*. U kunt deze vergelijken met snelkoppelingen die u in voorgaande versies van *Windows* gebruikte. Een tegel kan bijvoorbeeld:

- een programma starten;
- een website openen;
- een app starten.

Een app is een klein programma dat op een computer, tablet of smartphone kan worden gebruikt. Apps bevatten over het algemeen minder functies dan programma's en veel apps werken alleen als u een werkende internetverbinding heeft. Zo zijn er bijvoorbeeld apps waarmee u de dienstregeling van de spoorwegen en nieuwsberichten kunt bekijken of uw parkeerkaartje kunt betalen.

## ᅛ Let op!

Apps zijn er voor verschillende *platforms*. Platforms zijn bijvoorbeeld *Windows 8*, *Android* (veelgebruikt op telefoons en tablets) en *iOS* (van *Apple*). U kunt in *Windows 8* geen apps gebruiken die zijn gemaakt voor *Android* of *iOS*, maar alleen apps voor *Windows*. U kunt apps gratis downloaden of kopen in de *Windows Store*.

U kunt zelf tegels toevoegen voor programma's of locaties die u vaak gebruikt. Ook als u zelf programma's of apps installeert, zal daarvoor in de meeste gevallen automatisch een tegel worden gemaakt. Verderop in dit boek leert u daar meer over.

### 1.3 Werken met apps

Op het startscherm ziet u geen startknop. Om een programma of app te starten of om naar map of website te gaan, klikt u op de tegel. Als voorbeeld opent u de app *Foto's*:

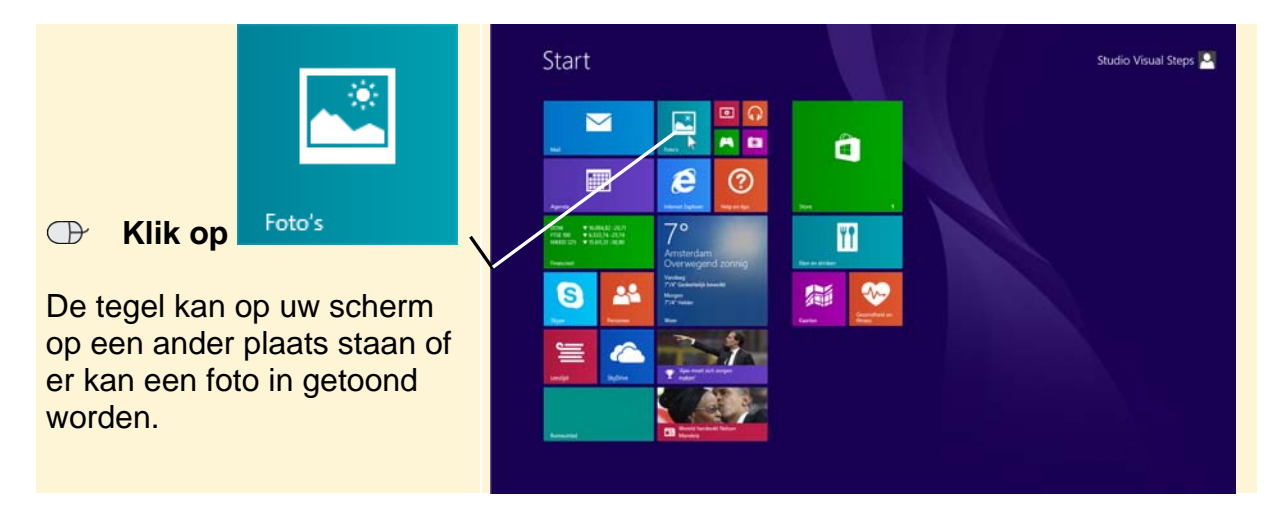

U kunt in deze app werken met foto's. Dit scherm kan er op uw pc anders uitzien. Dat maakt voor de handelingen in dit hoofdstuk niets uit.

Op dit moment werkt u niet verder met de app. U gaat als volgt terug naar het startscherm:

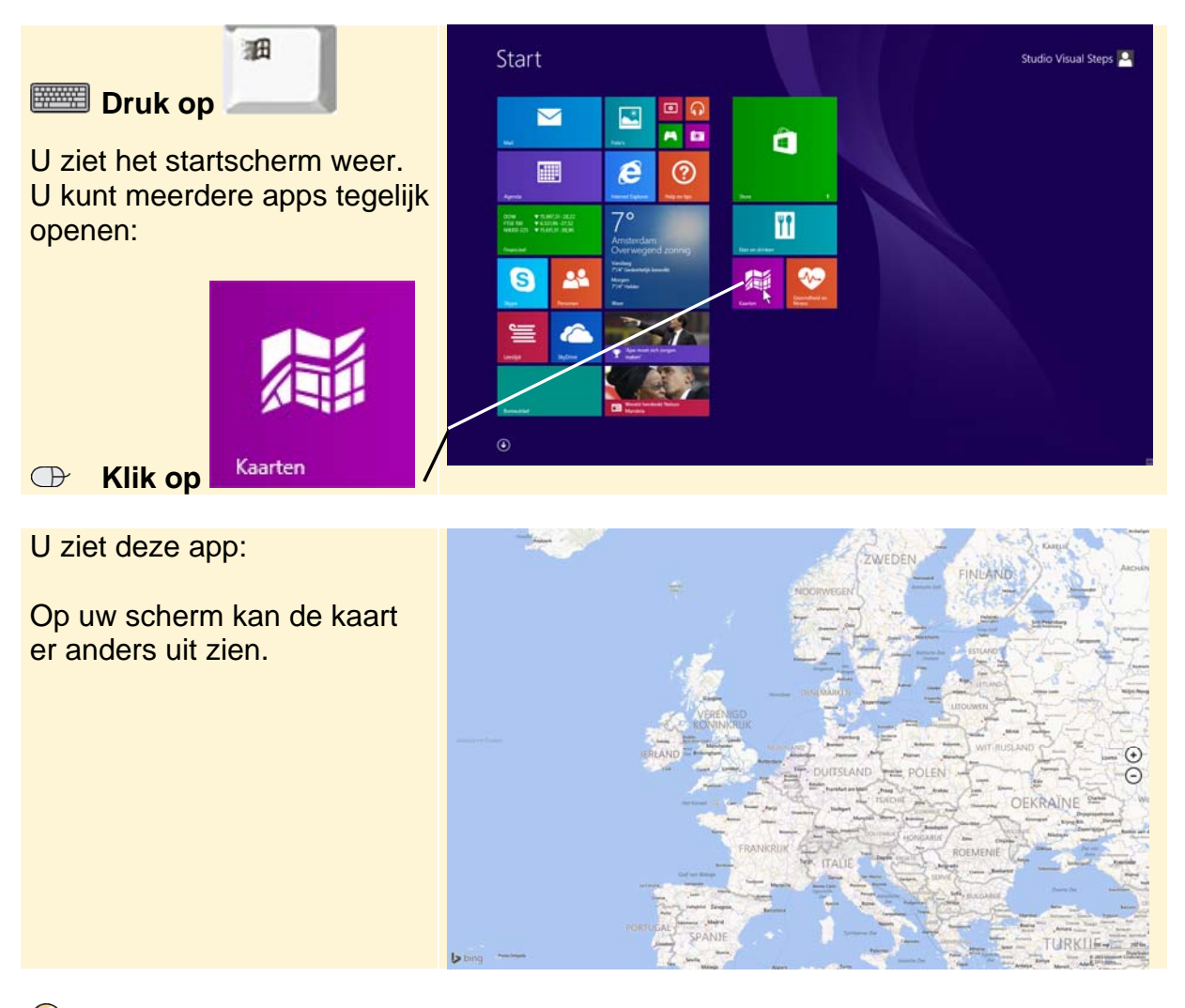

## 💡 Tip

#### Apps gebruiken

Wat u met een app doet, is afhankelijk van de app die u heeft geopend. Verder in dit boek leert u werken met enkele veelgebruikte apps.

# 💛 HELP! Er verschijnt een balk

In verschillende apps kunt u instellingen opgeven. Heeft u dat nog niet eerder gedaan, dan kunt u hier opgeven of de app uw eigen locatie mag gebruiken om de juiste kaart te tonen:

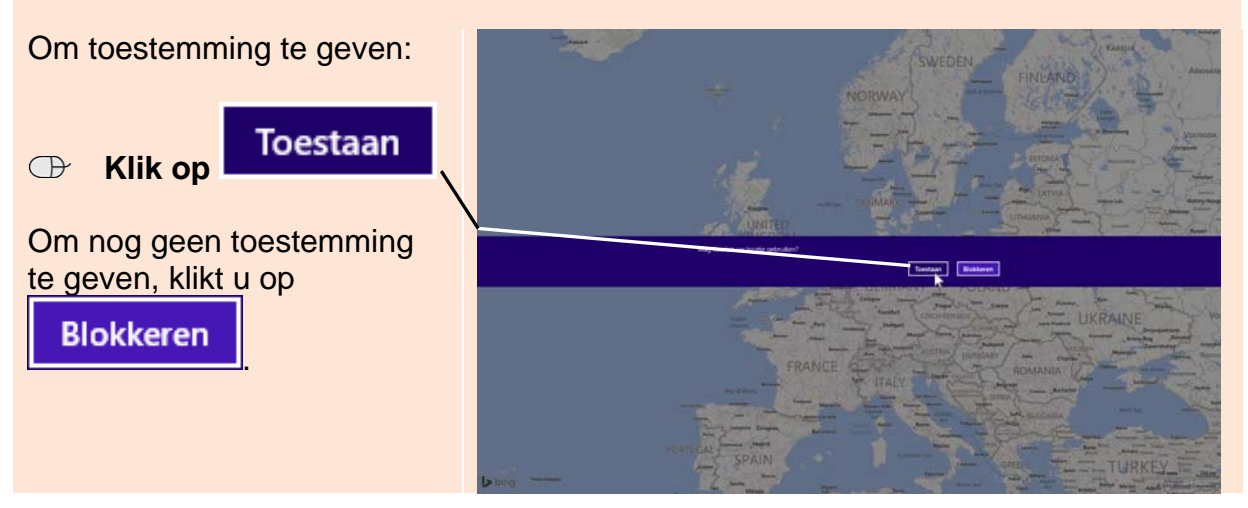

Voor verschillende functies heeft *Windows 8* verborgen knoppen. U activeert deze door met de aanwijzer naar een bepaald zone van het venster te gaan. Zo gaat u terug naar het startscherm:

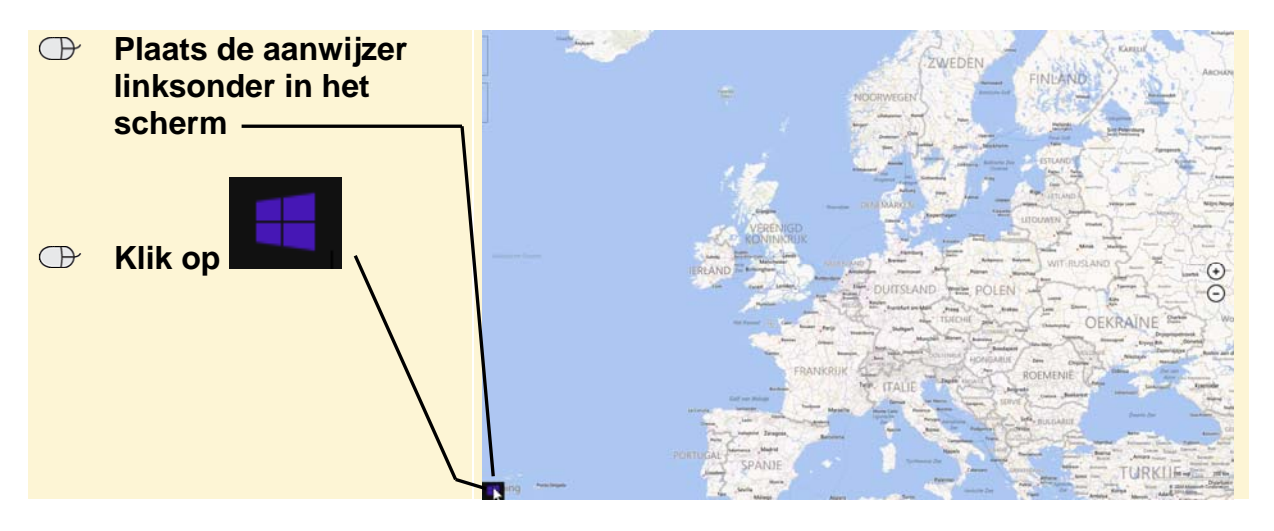

U ziet weer het startscherm. U kunt ook schakelen tussen de geopende apps. Dit doet u zo:

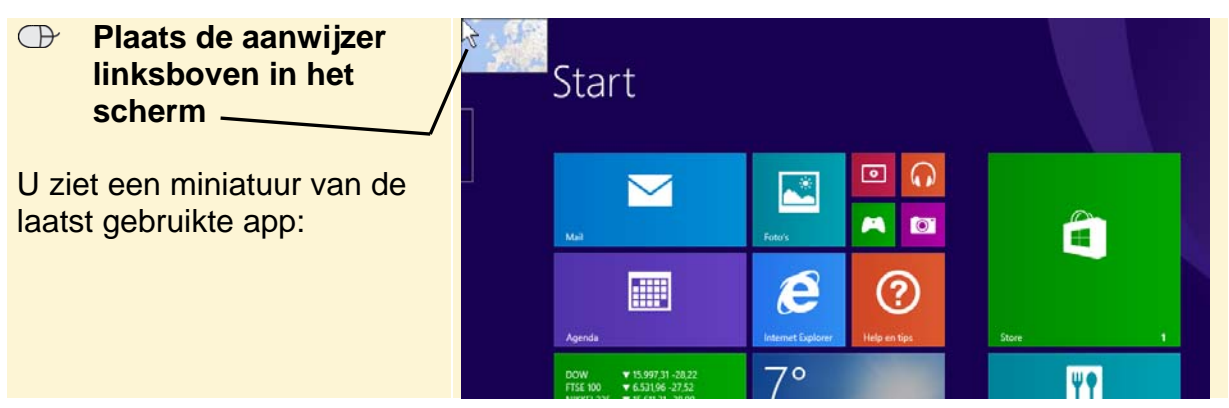

© 2014 Visual Steps™ - www.visualsteps.nl – Dit is een deel van een hoofdstuk uit de Visual Steps-titel Basisgids Windows 8.1 – ISBN 978 90 5905 268 0